# Laboratorijska vježba broj 8

Teorijska osnova vježbe:

U ovoj laboratorijskoj vježbi detaljnije će biti proučen TCP protokol analiziranjem zapisa TCP segmenata poslatih i primljenih pri prenosu fajla veličine 150 KB (koji sadrži odlomak iz Luis Kerolove knjige "Alisa u zemlji čuda") od računara do udaljenog servera. Vidjeće se kako TCP koristi sekvencu i brojeve potvrde za obezbjeđivanje pouzdanog prenosa podataka. Takođe, ukratko će se razmotriti uspostavljanje TCP konekcije i performanse (propusnost i RTT) TCP konekcije između računara i servera.

## Hvatanje najvećeg dijela TCP transfera od računara do udaljenog servera

Wireshark *packet sniffer* se koristi za dobijanje zapisa paketa iz TCP transfera fajlova od računara do udaljenog servera. Najprije će se *upload*-ovati fajl smješten na računaru (koji sadrži ASCII tekst "Alisa u zemlji čuda") do Web servera koristeći HTTP POST metod (koristeći pristup posebnom Web sajtu koji to dozvoljava). POST metod u redu zahtjeva HTTP poruke se upotrebljava kada se želi poslati velika količina podataka sa našeg na drugi računar.

Potrebno je pratiti sledeće korake:

- Startovati Web browser i otvoriti stranu: <u>http://gaia.cs.umass.edu/wireshark-labs/alice.txt</u>, a zatim i sačuvati kopiju dokumenta "Alisa u zemlji čuda" na računaru na kojem radite (kliknuti na meni File > Save As).
- Zatim otvoriti stranu http://gaia.cs.umass.edu/wireshark-labs/TCP-wireshark-file1.html
- Pojaviće se prozor kao na slici 7.1

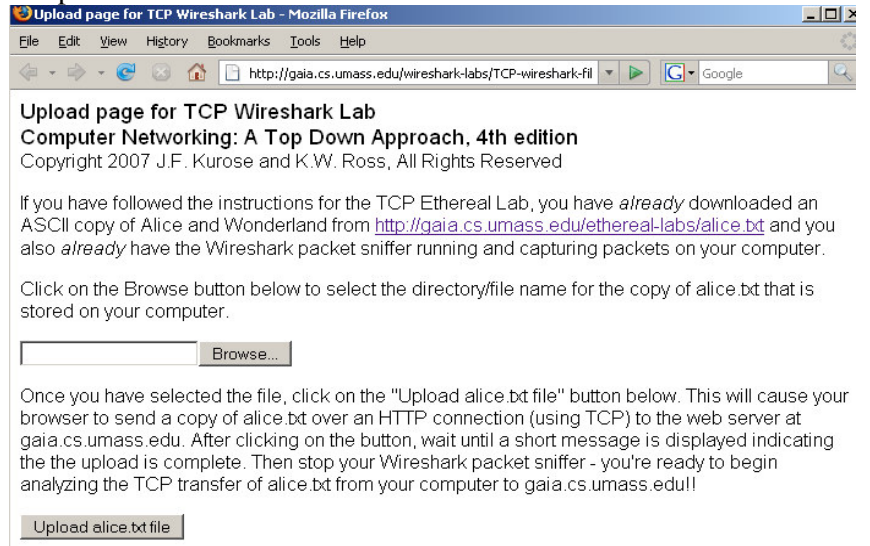

#### Slika 7.1.

- Upotrijebiti Browse dugme za pronalaženje snimljenog fajla "Alisa u zemlji čuda". Još **ne treba pritiskati** "*Upload alice.txt file*" dugme.
- Startovati Wireshark i početi hvatanje paketa. Podesiti aktivni mrežni adapter i pritisnuti **OK**.
- Vratiti se u browser i pritisnuti "*Upload alice.txt file*" kako bi se upload-ovao fajl na gaia.cs.umass.edu server. Kada se ovaj proces završi ispisaće se kratka poruka u prozoru browser-a.
- Zaustaviti Wireshark hvatanje paketa.

Pojaviće se Wireshark prozor kao na slici 7.2.

| Tcp-ethereal-trace-1 - Wireshark                                                                       |                                             |                        |                     |
|----------------------------------------------------------------------------------------------------|---------------------------------------------|------------------------|---------------------|
| Eile Edit View Go Capture Analyze Statistics Help                                                      |                                             |                        |                     |
|                                                                                                    | 🖻 🖬 🗙 😂 占                                   | 《 ⇔ ⇔ 중 쏘              |                     |
| Eilter: Expression Clear Apply                                                                         |                                             |                        |                     |
| No. Time - So                                                                                          | ource                                       | Destination            | Protocol Info       |
| 197 5.202024 19                                                                                        | 92.168.1.102                                | 128.119.245.12         | TCP [TCP segn       |
| 198 5.297257 12                                                                                        | 28.119.245.12                               | 192.168.1.102          | TCP http > he       |
| 199 5.297341 19                                                                                        | 92.168.1.102                                | 128.119.245.12         | HTTP POST /eth      |
| 200 5.3894/1 12                                                                                        | 28.119.245.12                               | 192.168.1.102          | TCP http > he       |
| 201 0.447887 12                                                                                        | 28.119.243.12                               | 102 169 1 102          | TCP http > he       |
| 202 5.455850 12                                                                                        | 28 119 245 12                               | 192 168 1 102          | нттр нттр/1 1       |
| 204 5.598090 19                                                                                        | 92.168.1.100                                | 192.168.1.1            | SSDP M-SEARCH       |
| 205 5.599082 19                                                                                        | 92.168.1.100                                | 192.168.1.1            | SSDP M-SEARCH       |
| 206 5.651141 19                                                                                        | 92.168.1.102                                | 128.119.245.12         | TCP health-pc—      |
| 207 6.101044 19                                                                                        | 92.168.1.100                                | 192.168.1.1            | SSDP M-SEARCH 💌     |
| 1                                                                                                    |                                             |                        | •                   |
| Frame 203 (784 bytes on wire, 784 bytes captured)                                                      |                                             |                        |                     |
| Ethernet II. Src                                                                                       | : LinksvsG_da:af:73                         | (00:06:25:da:af:73), 1 | Dst: Actionte_8a:7( |
| Thternet Protocol, Src: 128,119,245,12 (128,119,245,12), DSt: 192,168,1,102                            |                                             |                        |                     |
| E Transmission Control Protocol Src Port: http: (80) Dst Port: health-polling                          |                                             |                        |                     |
| Hanstevt Transfer Protocol                                                                             |                                             |                        |                     |
|                                                                                                    | 1                                           |                        |                     |
|                                                                                                    |                                             |                        | ▶ _                 |
| 0000 00 20 e0 8a                                                                                       | 70 1a 00 06 25 da a <sup>.</sup>            | F7308004500            | .p %sE.             |
| 0010 03 02 58 bc 4                                                                                     | 40 00 37 06 b0 a7 8                         | 0 77 f5 0c c0 a8>      | (.@.7w 🗖            |
| 0020 01 66 00 50 (                                                                                     | 04 89 34 a2 74 1a 0                         | d d8 82 et 50 18 .t.   | P4. tP.             |
| 0040 30 30 20 4F                                                                                       | 00 00 48 54 54 50 2°<br>46 0d 0s 44 61 74 6 | F 31 28 31 20 32 .<.   | HI IP/1.1 2         |
| 0050 20 20 37 31                                                                                       | 20 41 75 67 20 32 3                         | n 30 34 20 33 61 74 00 |                     |
| File: "C:\Documents and Settings\maja\Desktop\tcp-ethereal-tra Packets: 213 Displayed: 213 Marked: 0 🥢 |                                             |                        |                     |

Slika 7.2.

Ukoliko niste u mogućnosti da pokrenete Wireshark na aktivnoj Internet konekciji, možete downloadovati gotovi packet trace fajl sa adrese http://gaia.cs.umass.edu/wireshark-labs/wireshark-traces.zip i ekstraktovati fajl tcp-ethereal-trace-1.

### Pogled na snimljeni zapis

Prije detaljnog analiziranja ponašanja TCP konekcije, potrebno je prvo:

• Filtrirati pakete prikazane u Wireshark prozoru unošenjem "tcp" u filter prozoru.

Prikazuje se niz TCP i HTTP poruka razmijenjenih između vašeg računara i gaia.cs.umass.edu servera. Uočava se inicijalni *three-way handshake* sa SYN porukom. Slijedi HTTP POST poruka i serija "reassembled PDU" poruka koje su poslate od računara do gaia.cs.umass.edu računara. Reassembled PDU poruka ustvari ne postoji – to je samo Wiresharkov način da se pokaže da se za prenos jedne HTTP poruke koristi više TCP segmenata. Takođe, uočavaju se i TCP ACK segmenti koji su vraćeni od gaia.cs.umass.edu servera na vaš računar.

### Pitanja:

- **1.** Koja je IP adresa i broj TCP porta koje koristi računar (izvor) koji prenosi fajl do gaia.cs.umass.edu servera?
- 2. Koja je IP adresa i broj TCP porta koje koristi gaia.cs.umass.edu server?

S obzirom da se ova vježba odnosi na TCP, a ne na HTTP, promijeniti Wireshark-ov "listing of captured packets" prozor tako da on pokazuje informacije o TCP segmentima koji sadrže HTTP poruke. Izabrati *Analyze->Enabled Protocols*. Zatim *uncheck* HTTP box i kliknuti OK.

### TCP

Odgovoriti na sledeća pitanja u vezi TCP segmenata:

- **3.** Koji je redni broj TCP SYN segmenta koji inicijalizuje TCP konekciju između klijenta i gaia.cs.umass.edu servera? Šta u segmentu nam govori da je to SYN segment?
- **4.** Koji je redni broj SYN ACK segmenta koji šalje gaia.cs.umass.edu server klijentu u odgovoru na SYN? Koja je vrijednost ACKnowledgement polja u SYN ACK segmentu?
- **5.** Koji je redni broj TCP segmenta koji sadrži HTTP PUSH (PSH) komandu? (Napomena: da bi pronašli POST komandu potrebno je analizirati polje sadržaja paketa na dnu Wireshark prozora dok se ne uoči sedment sa "PSH" sadržajem u svom DATA polju)
- **6.** Posmatrati TCP segment koji sadrži HTTP PSH **kao prvi segment u** TCP konekciji. Koji su brojevi portova prvih šest segmenata u TCP vezi (uključujući i segment koji sadrži HTTP PSH)?
- 7. Koji su brojevi sekvenci svakog od posmatranih segmenata?
- **8.** S obzirom da je data vremenska razlika između trenutaka kada je svaki TCP segment poslat i kada je primljen ACK, koja je RTT vrijednost za prva tri od posmatranih 6 segmenata?
- 9. Kolika je dužina svakog od posmatranih šest TCP segmenta?

(TCP segmenti u tcp-Wireshark-trace-1 trace fajlu su manji od 1460 bajta, zato što računar na kojem se ovo realizovalo ima Ethernet card koja ograničava dužinu IP paketa na maksimalnih 1500 bajta (40 bajta TCP/IP zaglavlja i 1460 bajta TCP korisnog sadržaja). Ovih 1500 bajta je standardna maksimalna dužina koju dozvoljava Ethernet. Ako dobijete TCP dužinu veću od 1500 bajta i vaš računar koristi Ethernet konekciju, onda Wireshark javlja pogrešnu dužinu TCP segmenta; vjerovatno će prikazati samo jedan veliki TCP segment, a ne više manjih segmenata. Vaš računar vjerovatno šalje više manjih segmenata, i za njih prima poruke potvrde-ACK. Ova nedosljednost u izvještaju o dužini segmenata nastaje zbog interakcije između Ethernet driver-a i Wireshark software-a)

- **10.** Da li se dogodila retransmisija ijednog segmenta u trace fajlu? Šta ste provjerili (u traceu) da biste odgovorili na ovo pitanje?
- 11. Koliko podataka postoji u ACK prijemnika? Šta znači taj podatak?
- **12.** Koliki je protok (broj prenešenih bita u jedinici vremena) za jedan TCP segment? Objasnite kako ste izračunali tu vrijednost.